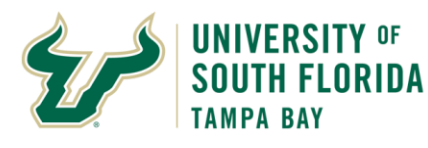

## **Bull Marketplace - Accounts Payable**

**Parking Refund Job Aid** 

Purpose:To provide a job aid for submitting a Request for Parking Refund in Bull Marketplace.Navigation:Navigate in Bull Marketplace to Shop > Showcases > Forms > Request for Parking Refund

|                                                                       | Parking Re                                                                                              | fund Job Aid                                                  |                                  |
|-----------------------------------------------------------------------|----------------------------------------------------------------------------------------------------|---------------------------------------------------------------|----------------------------------|
| Requests for Parking                                                  | Refunds are now submitted directly                                                                      | y to Accounts Payable in Bul                                  | Marketplace.                     |
| On the Shopping hom                                                   | ne page in Bull Marketplace select t                                                                    | he Request for Parking Refu                                   | nd form.                         |
| Shopping                                                              |                                                                                                    |                                                               |                                  |
| 📜 Shop                                                                |                                                                                                    |                                                               | \$ ?                             |
| Search                                                                | Everything Y Product Keywords, Description                                                              | ion, Supplier, Manufacturer                                   | ٩                                |
| <b>Shortc</b><br>Favorite                                             | uts Browse<br>es Forms Suppliers Categories Contracts                                                   |                                                               | Advanced Search                  |
| Organization Message                                                  | S ?                                                                                                    | Showcases                                                     | S ?                              |
| Welcome to Bull Marketplace! W<br>Do NOT use forms listed until the   | /e will be Live with additional Solutions on October 7.<br>at date.                                     | ✓ Punch Out Suppliers                                         | ?                                |
| While the home page is changing<br>live and should be used to request | j in preparation for Go-Live, only Suppliers solution is<br>t new suppliers.                            |                                                               |                                  |
| Help contacts are also available                                      | as listed.                                                                                              |                                                               |                                  |
|                                                                       |                                                                                                    | GraybaR SHENKY SCHEN* SIGMO                                   | Office<br>DEPOT QIAGEN           |
| My Requisitions                                                       | \$ ?                                                                                                    | A Forme                                                       | 2                                |
| View as Graph View as I                                               | List                                                                                                    | Payment Request for                                           |                                  |
| 2                                                                     |                                                                                                    | Form Request Parking                                          | Approval<br>Form                 |
| 1                                                                     |                                                                                                    | catalog items Direct to Request for<br>Invoice Parking Refund | UTSB Form                        |
|                                                                       |                                                                                                    |                                                               |                                  |
| Review the Refund Re                                                  | equest Form Guidelines and select I                                                                     | Next.                                                         |                                  |
| Back to Shopping Home                                                 |                                                                                                    |                                                               |                                  |
| Request for Parking Ref                                               | Instructions                                                                                            |                                                               | Request Actions 👻 History 💡      |
| Form Number 387475 Purpose Check Request Status Incomplete            | Refund                                                                                                  | Request Form Guide                                            | lines                            |
| Instructions                                                          | Refunds will be reviewed for appropriateness a<br>documentation if required for approval.               | nd <b>may not</b> be approved for paymer                      | t. Please provide all supporting |
| Supplier 🗸                                                            | Requests for refunds can have multiple receipts.     Bajected Refunds on back to the printing requestor |                                                               |                                  |
| Questions 🔗                                                           | Refund requests that are not in compliance will not be prov                                             | essed. Please pay close attention to chartfield require       | ements.                          |
| Review and Submit                                                     | Required Chartfield Include:                                                                            |                                                               |                                  |
| Form Approvals                                                        | Operating Unit     Fund     Account                                                                     |                                                               |                                  |
|                                                                       | Leave all other fields BLANK.                                                                           |                                                               |                                  |
|                                                                       |                                                                                                    |                                                               | Next >                           |

|                                                                  |                    | Parking Refund Job Aid                        |              |                             |
|------------------------------------------------------------------|--------------------|-----------------------------------------------|--------------|-----------------------------|
| Search for and select S                                          | ingle Payment V    | /endor.                                       |              |                             |
|                                                                  |                    |                                               |              |                             |
| < Back to Shopping Home                                          |                    |                                               |              |                             |
| Request for Parking Ref                                          | Supplier           |                                               |              | Request Actions 🗢 History ? |
| Form Number 397449<br>Purpose Check Request<br>Status Incomplete | Supplier *         | Single Payment Ve                             |              |                             |
| Instructions                                                     |                    | Request New Supplier                          |              |                             |
| Supplier 🗸                                                       |                    |                                               |              |                             |
| Questions 🗸                                                      |                    |                                               |              |                             |
| Review and Submit                                                |                    |                                               |              |                             |
| Form American                                                    |                    |                                               |              |                             |
| Form Approvais                                                   | ★ Required         |                                               | . Dere inver | Cure Ducation Name          |
|                                                                  |                    |                                               | < Previous   | Save Progress Next >        |
|                                                                  |                    |                                               |              |                             |
| Additional fields will a                                         | ppear. Fill in the | remittance information and select Next.       |              |                             |
| 4 Pask to Champion Linna                                         |                    | ~                                             |              |                             |
| Pequest for Parking Ref                                          | Supplier           |                                               |              | Paquast Actions - History 2 |
| Form Number 287782                                               | Supplier           |                                               |              | Request Actions             |
| Purpose Check Request                                            | Supplier *         | SINGLE PAYMENT VENDOR                         |              |                             |
| Status Incomplete                                                |                    | Subbliet Search                               |              |                             |
| Instructions                                                     | Remit-To Address   |                                               |              |                             |
| Supplier 🗸                                                       | Contact Name *     |                                               |              |                             |
| Questions 🛷                                                      | Street 1 *         |                                               |              |                             |
| Review and Submit                                                | Street 2           |                                               |              |                             |
| Form Approvals                                                   | Street 3           |                                               |              |                             |
|                                                                  | City *             |                                               |              |                             |
|                                                                  | Ctate *            |                                               |              |                             |
| ,                                                                | State              |                                               |              |                             |
|                                                                  | Zip *              |                                               |              |                             |
|                                                                  | Country *          | ~                                             |              |                             |
|                                                                  | Email *            | •                                             |              |                             |
|                                                                  | Phone              |                                               |              |                             |
|                                                                  |                    | International phone numbers must begin with + |              |                             |
|                                                                  | Toll Free Phone    |                                               |              |                             |
|                                                                  |                    | International phone numbers must begin with + |              |                             |
|                                                                  | Fax                | International phone numbers must begin with + |              |                             |
|                                                                  |                    |                                               |              |                             |
|                                                                  | ★ Required         |                                               | < Previous   | Save Progress Next >        |
|                                                                  |                    |                                               |              |                             |

|                               | <u>.</u>                                                                                                    | 1 - + - *1                                     | ·                                   | F                 | arking            | Refund          | Job A           | id            |               |                |               |                 |            |
|-------------------------------|----------------------------------------------------------------------------------------------------|------------------------------------------------|-------------------------------------|-------------------|-------------------|-----------------|-----------------|---------------|---------------|----------------|---------------|-----------------|------------|
| omplete the re                | etund o                                                                                                    | letails and                                    | d select                            | Next.             |                   |                 |                 |               |               |                |               |                 |            |
| Shop > Shopping > View Fi     | forms 🔻 >                                                                                                    | Questions - Check Re                           | equest Informati                    | on                |                   |                 |                 |               |               |                |               |                 |            |
| rpose Check Requ              | iest                                                                                                    |                                                |                                     |                   |                   |                 |                 |               |               |                |               |                 |            |
| tus Incomplete                |                                                                                                    | V Invoice De                                   | etails                              |                   |                   |                 |                 |               |               |                |               |                 |            |
| structions                    |                                                                                                    | Please fill out the                            | Refund Requ                         | lest Form com     | pletely and ac    | curately. Pleas | e attach all su | pporting docu | uments. (I.E. | Receipts, Tran | sactional Bac | kup Documentat  | tion, etc) |
| pplier                        |                                                                                                    | What Campus                                    | e this for?*                        |                   |                   | -               |                 |               | -             | • /            |               |                 |            |
| estions                       | ~                                                                                                    | O Tampa                                        | s this for: ~                       |                   |                   |                 |                 |               |               |                |               |                 |            |
| des                           |                                                                                                    | O Sarasota                                     |                                     |                   |                   |                 |                 |               |               |                |               |                 |            |
| ditional Information          |                                                                                                    | 🔿 St. Pete                                     |                                     |                   |                   |                 |                 |               |               |                |               |                 |            |
| in and Colorado               |                                                                                                    | Request Date <sup>1</sup>                      | • 🙃                                 |                   |                   |                 |                 |               |               |                |               |                 |            |
| iew and Submit                |                                                                                                    |                                                |                                     |                   |                   |                 |                 |               |               |                |               |                 |            |
| m Approvals                   |                                                                                                    | mm/dd/yyyy                                     |                                     |                   |                   |                 |                 |               |               |                |               |                 |            |
|                               |                                                                                                    | Invoice Numbe                                  | er (Reference                       | e#)* 🙃            |                   |                 |                 |               |               |                |               |                 |            |
|                               |                                                                                                    |                                                |                                     |                   |                   |                 |                 |               |               |                |               |                 |            |
|                               |                                                                                                    | Line Descriptio                                | n* ⊜                                |                   |                   |                 |                 |               |               |                |               |                 |            |
|                               |                                                                                                    | Request for Pa                                 | rking Refund                        |                   |                   |                 |                 |               |               |                |               |                 |            |
|                               |                                                                                                    |                                                | , and a second                      |                   |                   |                 |                 |               |               |                |               |                 |            |
|                               |                                                                                                    |                                                |                                     |                   |                   |                 |                 |               |               |                |               |                 |            |
|                               |                                                                                                    | 1974 characters rem                            | aining                              |                   |                   |                 |                 |               |               |                |               |                 |            |
|                               |                                                                                                    | Currency                                       |                                     |                   |                   |                 |                 |               |               |                |               |                 |            |
|                               |                                                                                                    | USD                                            |                                     | ~                 |                   |                 |                 |               |               |                |               |                 |            |
|                               |                                                                                                    |                                                |                                     |                   |                   |                 |                 |               |               |                |               |                 |            |
|                               |                                                                                                    | Amount * 6                                     | )<br>                               |                   |                   |                 |                 |               |               |                |               |                 |            |
|                               |                                                                                                    |                                                | +                                   |                   |                   |                 |                 |               |               |                |               |                 |            |
|                               |                                                                                                    | Please add sup<br>necessary):                  | porting docu                        | mentation (if     | F                 |                 |                 |               |               |                |               |                 |            |
|                               |                                                                                                    | No File Attache                                | d                                   |                   |                   |                 |                 |               |               |                |               |                 |            |
|                               |                                                                                                    | Upload                                         |                                     |                   |                   |                 |                 |               |               |                |               |                 |            |
|                               |                                                                                                    | Uploaded attac                                 | hment will be                       | copied to the     | invoice.          |                 |                 |               |               |                |               |                 |            |
|                               |                                                                                                    |                                                |                                     |                   |                   |                 |                 |               |               | < Previ        | ous           | Save Progres    | s Next :   |
| malete the ch                 | artfio                                                                                                    | d informa                                      | 1420728:044                         | d solo            | t Novt            | 7928:HideTon    | lav-falce8te    | octron=15665  | 02966266#     |                |               |                 | _          |
|                               | artite                                                                                                    |                                                |                                     | iu selet          | LINCAL            |                 |                 |               |               |                |               |                 |            |
| quest for Parking             | Ref                                                                                                    | Codes                                          |                                     |                   |                   |                 |                 |               |               |                |               | Request Actions | History ?  |
| n Number 387782               |                                                                                                    | 0.5                                            |                                     |                   |                   |                 |                 |               |               |                |               |                 |            |
| oose Check Reque              | est                                                                                                    | Required                                       | I field: Accour                     | nt: Line          |                   |                 |                 |               |               |                |               |                 |            |
| as incomplete                 |                                                                                                    | <ul> <li>Required</li> <li>Required</li> </ul> | l field: Fund: L<br>I field: Oper U | .ine<br>nit: Line |                   |                 |                 |               |               |                |               |                 |            |
| ructions                      |                                                                                                    |                                                |                                     |                   |                   |                 |                 |               |               |                |               |                 |            |
| plier                         | 1                                                                                                    | Accounting                                     | Codes                               |                   |                   |                 |                 |               |               |                |               |                 |            |
| estions                       | <ul> <li>Image: A second second s</li></ul> | LINE                                           | GL Unit                             | Oper Unit         | Fund              | Account         | Dept            | Product       | Initiative    | PC Bus Unit    | Project /     | Budget          | edit       |
| les                           | ×                                                                                                    |                                                |                                     |                   |                   |                 |                 |               |               |                | Activity      | Reference       |            |
| ditional Information          | × .                                                                                                    |                                                | USF01<br>USF                        | no value          | no value          | no value        |                 |               |               |                |               |                 |            |
|                               |                                                                                                    |                                                |                                     | Required<br>field | Required<br>field | Required field  |                 |               |               |                |               |                 |            |
| iew and Submit                |                                                                                                    |                                                |                                     |                   | -                 |                 |                 |               |               |                |               |                 |            |
| iew and Submit                |                                                                                                    |                                                |                                     |                   |                   |                 |                 |               |               |                |               |                 |            |
| iew and Submit<br>m Approvals |                                                                                                    | Add alter                                      | rnate distribut                     | tion for Disco    | unt               | ~ <u>Go</u>     |                 |               |               |                |               |                 |            |
| iew and Submit<br>m Approvals |                                                                                                    | Add alte                                       | rnate distribut                     | tion for Disco    | unt               | ~ 60            |                 |               |               |                |               |                 |            |
| iew and Submit<br>m Approvals |                                                                                                    | Add alter<br>★ Required                        | rnate distribut                     | tion for Disco    | unt               | ~ 60            |                 |               |               |                |               | Previous        | Nexta      |

|                                         | Parking Ref                                  | und Job Aid                                                                                                    |                   |
|-----------------------------------------|----------------------------------------------|----------------------------------------------------------------------------------------------------|-------------------|
| Location and PO Busin                   | ness Unit are not required for the Re        | equest for Parking Refund. Select Next.                                                                                                    |                   |
| < Back to Shopping Home                 |                                              |                                                                                                    |                   |
| Request for Parking Ref                 | Additional Information                       | Request Ac                                                                                                    | tions - History ? |
| Form Number 387782                      |                                              |                                                                                                    |                   |
| Purpose Check Request Status Incomplete | General Information                          | ٦                                                                                                    |                   |
| Instructions                            | Select from all values                       |                                                                                                    |                   |
| Supplier 🗸                              | Select from all values_                      |                                                                                                    |                   |
| Questions 🗸                             |                                              |                                                                                                    |                   |
| Codes 🗸                                 |                                              |                                                                                                    |                   |
| Additional Information                  |                                              |                                                                                                    |                   |
| Review and Submit                       |                                              |                                                                                                    |                   |
| Free Arrents                            |                                              |                                                                                                    |                   |
| Form Approvals                          | ★ Required                                   | C Draviour                                                                                                    | Next >            |
|                                         |                                              |                                                                                                    | INEXT 2           |
| Once you have compl                     | eted all required fields review and S        | ubmit.                                                                                                    |                   |
|                                         |                                              |                                                                                                    |                   |
| Back to Shopping Home                   | Poviow and Submit                            | Pressent A                                                                                                    | dans - Marson 2   |
| Form Number 387782                      |                                              | neques no                                                                                                    | uons • History 1  |
| Purpose Check Request                   | <ul> <li>Required Fields Complete</li> </ul> |                                                                                                    |                   |
| status incomplete                       | Section                                      | Progress                                                                                                    |                   |
| Instructions                            | Supplier                                     | <ul> <li>Required Fields Complete</li> </ul>                                                                                                    |                   |
| Supplier 🗸                              | Questions                                    | Required Fields Complete                                                                                                    |                   |
| Codes 4                                 | Additional Information                       | Required Fields Complete                                                                                                    |                   |
| Additional Information                  |                                              |                                                                                                    |                   |
| Review and Submit                       |                                              |                                                                                                    |                   |
|                                         |                                              |                                                                                                    |                   |
| Form Approvals                          |                                              |                                                                                                    |                   |
|                                         |                                              | Previous     Add to Favori                                                                                                    | ites Submit       |
| Select the Form Appro                   | ovals tab to view the current workflo        | ow step.                                                                                                    |                   |
|                                         |                                              |                                                                                                    |                   |
| Back to Shopping Home                   | Form Annrough                                |                                                                                                    |                   |
| Form Number 387782                      | Form Approvais                               | hequest Act                                                                                                    | ions 👻 History :  |
| Purpose Check Request                   | Admin Services A                             | P Review Create Non PO Invoice                                                                                                    |                   |
| Status Under Keview                     | Submitted Active 🤝                           | Future - Future - Fut |                   |
| Instructions                            | 8/22/2019 3:44 PM View approvers             | v approvers                                                                                                    |                   |
| Questions                               |                                              |                                                                                                    |                   |
| Codes                                   |                                              |                                                                                                    |                   |
| Additional Information                  |                                              |                                                                                                    |                   |
| Review and Submit                       |                                              |                                                                                                    |                   |
|                                         |                                              |                                                                                                    |                   |
| Form Approvals                          |                                              |                                                                                                    |                   |
|                                         |                                              |                                                                                                    |                   |
|                                         |                                              |                                                                                                    |                   |
|                                         |                                              |                                                                                                    |                   |
|                                         |                                              |                                                                                                    |                   |

|                                                                                                    |                                      |                                                                               | F                                                  | Parking Re                             | fund Job Aid                                                                         |                   |              |                      |                                         |
|----------------------------------------------------------------------------------------------------|--------------------------------------|-------------------------------------------------------------------------------|----------------------------------------------------|----------------------------------------|--------------------------------------------------------------------------------------|-------------------|--------------|----------------------|-----------------------------------------|
| the Re                                                                                                    | quest for I                          | Parking Refund                                                                | l is returned                                      | by an appr                             | over you will re                                                                     | eceive a          | notific      | ation.               |                                         |
|                                                                                                    |                                      |                                                                               |                                                    |                                        |                                                                                      |                   |              |                      |                                         |
| No                                                                                                    | otificatio                           | ns                                                                            |                                                    |                                        |                                                                                      |                   |              |                      |                                         |
| For                                                                                                    | m Reques                             | t Review Wor                                                                  | kflow                                              |                                        |                                                                                      |                   |              |                      |                                         |
| Fo                                                                                                    | orm Requ                             | est Returned                                                                  |                                                    |                                        | 5                                                                                    | Sep 18            |              |                      |                                         |
| R                                                                                                    | equest for                           | Parking Refund                                                                | d - Form Req                                       | uest Return                            | ied                                                                                  | ×                 |              |                      |                                         |
|                                                                                                    |                                      |                                                                               |                                                    | Clic                                   | k here to see all no                                                                 | otification       | 15           |                      |                                         |
| lse Doc                                                                                                    | uments Se                            | arch to locate                                                                | the original                                       | request.                               |                                                                                      |                   |              |                      |                                         |
| Documents >                                                                                                    | Document Search > Se                 | arch Documents 🗢 > Document                                                   | Search                                             |                                        |                                                                                      |                   |              |                      |                                         |
| Contract Contract | earch Start New S                    | earch                                                                         | howing 1 - 5 - f 5 Poort                           |                                        |                                                                                      |                   |              | All D-4              |                                         |
| Search Datail                                                                                                    | -                                    |                                                                               | howing 1 - 5 of 5 Results<br>Results Per Page 20 ~ |                                        |                                                                                      |                   | So           | All Dates            | ~                                       |
| Search Details                                                                                                    |                                      |                                                                               | Form Name                                          | Form Numl                              | ber Form Purpose Fo                                                                  | orm Status V      | Norkflow St  | ep Workflow Assignee | Form Type                               |
| Form Request                                                                                                    | or                                   |                                                                               | Request for Parking Refund                         | 394042                                 | Check Request Retu                                                                   | urned             |              |                      | Check Request Form                      |
| Request                                                                                                    | for Parking Ro                       | f Instructions                                                                |                                                    |                                        |                                                                                      |                   |              | Req                  | uest Actions 🔻 History ?                |
| Form Numbe<br>Purpose<br>Status                                                                                                    | er 397449<br>Check Request           |                                                                               |                                                    | Refund                                 | Request Fo                                                                           | rm Gu             | ideli        | nes                  |                                         |
| Instructions                                                                                                    | incomplete                           | Refunds will t<br>documentatio                                                | be reviewed for ap<br>n if required for ap         | propriateness a<br>proval.             | and <b>may not</b> be ap                                                             | proved for p      | ayment.      | Please provide all   | supporting                              |
| Supplier                                                                                                    |                                      | <ul> <li>Requests f</li> <li>Rejected R</li> </ul>                            | or refunds can have mu<br>efunds go back to the o  | Itiple receipts.<br>riginal requestor. |                                                                                      |                   |              |                      |                                         |
| Questions                                                                                                    |                                      | <ul> <li>Refund requests</li> </ul>                                           | that are not in complia                            | nce will not be proc                   | essed. Please pay close att                                                          | ention to chartfi | ield require | ments.               |                                         |
| Review and S                                                                                                    | Submit                               | Required Chartfiel                                                            | d Include:                                         |                                        |                                                                                      |                   |              |                      |                                         |
| Form Approv                                                                                                    | vals                                 | Operating l     Fund     Account                                              | Jnit                                               |                                        |                                                                                      |                   |              |                      |                                         |
|                                                                                                    |                                      | Leave all other fiel                                                          | ds BLANK.                                          |                                        |                                                                                      |                   |              |                      |                                         |
|                                                                                                    |                                      |                                                                               |                                                    |                                        |                                                                                      |                   |              |                      | Next >                                  |
|                                                                                                    |                                      |                                                                               |                                                    |                                        |                                                                                      |                   |              |                      |                                         |
|                                                                                                    | Ĺ                                    |                                                                               |                                                    |                                        |                                                                                      |                   |              |                      | Export                                  |
| Filter History                                                                                                    | 3 Results                            |                                                                               |                                                    |                                        |                                                                                      |                   | 014          |                      | 20 Per Page 🔻                           |
| Filter Histon                                                                                                    |                                      |                                                                               | Section                                            | SubSection                             | Context 🗢                                                                            | Field             | Value        | New Value            | Note                                    |
| 1-13 of 13<br>Date T                                                                                                    | User 🗠                               | Action                                                                        |                                                    |                                        |                                                                                      |                   |              |                      |                                         |
| 1-13 of 13<br>Date  9/18/2019<br>1:26 PM                                                                                                    | User 🗅<br>Corey Kelly                | Action A<br>Registration Returned<br>to Requester                             |                                                    |                                        | Form Request Workflow:<br>Admin Services                                             |                   |              |                      | Please update the description field.    |
| Filter History           1-13 of 12           Date         9/18/2019           1:26 PM           9/18/2019           1:25 PM                                                                                                    | User △<br>Corey Kelly<br>Corey Kelly | Action A<br>Registration Returned<br>to Requester<br>Form Request<br>Assigned |                                                    |                                        | Form Request Workflow:<br>Admin Services<br>Form Request Workflow:<br>Admin Services |                   |              |                      | Please update the<br>description field, |

|                                                                     |                                            | Pai                       | rking Ref             | und Job A           | id                            |                                      |
|---------------------------------------------------------------------|--------------------------------------------|---------------------------|-----------------------|---------------------|-------------------------------|--------------------------------------|
| nce fully approve                                                   | d an invoice will l                        | be created. Y             | You can se            | elect the in        | nvoice number to              | view.                                |
|                                                                     |                                            |                           |                       |                     |                               |                                      |
| Request for Parking Re                                              | f Form Approvals                           |                           |                       |                     |                               | Request Actions 🗢 History            |
| orm Number 391308<br>Jurpose Check Request                          |                                            | Admin Service             |                       | Review              | Create Nan PO Invaice         |                                      |
| tatus Approved                                                      | Submitted                                  |                           | AP                    | nroved v            |                               | Completed                            |
| voice v0000729                                                      | 9/6/2019 11:50 AM                          | ✓ Corey Kelly             | √ Ric                 | hard Coleman        | completed /                   | 9/6/2019 11:52 AM                    |
| nstructions                                                         |                                            |                           |                       |                     |                               |                                      |
| upplier                                                             | *                                          |                           |                       |                     |                               |                                      |
| uestions                                                            | *                                          |                           |                       |                     |                               |                                      |
| odes                                                                | 1                                          |                           |                       |                     |                               |                                      |
| dditional Information                                               | ×                                          |                           |                       |                     |                               |                                      |
| eview and Submit                                                    |                                            |                           |                       |                     |                               |                                      |
|                                                                     |                                            |                           |                       |                     |                               |                                      |
| orm Approvals                                                       |                                            |                           |                       |                     |                               |                                      |
|                                                                     |                                            |                           |                       |                     |                               |                                      |
| Accounts Payable > Invoices and F                                   | Receipts > Search for Invoices • > Summary | Summary - Supplier Invoic | e No. 895637 (Doc. No | o. V0000729)        |                               | Document Actions 🕶   History   🚔   ? |
| pplier Invoice No.: 895637                                          | The invoice contains of                    | ne or more non-PO inv     | oice lines. They ar   | e excluded from the | e matching.                   | ?                                    |
| pplier: SINGLE PAYMI                                                | ENT                                        |                           |                       |                     |                               | Expand All Collapse All              |
| cument Total: 25.00 USD                                             |                                            |                           |                       |                     |                               |                                      |
| voice 🖤                                                             | ✓ General                                  |                           |                       |                     |                               |                                      |
| Summary                                                             | Invoice Type                               |                           |                       | Invo                | ice                           |                                      |
| General                                                             | Pay Status                                 |                           |                       | Paid                | 0720                          |                                      |
| Addresses                                                           | Supplier Invoice N                         | lo.                       |                       | 8956                | 37                            |                                      |
| Note/Attachments                                                    | Supplier Name                              |                           |                       | SINC                | GLE PAYMENT VENDOR more info. | -                                    |
| Payment Information                                                 |                                            |                           |                       |                     |                               |                                      |
| - aynene ini onnation                                               | Accounting Date                            |                           |                       | 9/6/                | 2019                          |                                      |
|                                                                     |                                            |                           |                       |                     |                               |                                      |
| the request is rej                                                  | ected by an appr                           | over you wil              | I receive a           | a notificati        | ion.                          |                                      |
|                                                                     |                                            |                           |                       |                     |                               |                                      |
| Notifications                                                       | ;                                          |                           |                       |                     |                               |                                      |
|                                                                     |                                            |                           |                       |                     |                               |                                      |
| Form Request I                                                      | Review Workflov                            | v                         |                       |                     |                               |                                      |
|                                                                     |                                            |                           |                       |                     |                               |                                      |
| Form Reques                                                         | st Returned                                |                           |                       |                     | Sep 18                        |                                      |
| Request for Pa                                                      | rking Refund - Fo                          | rm Request                | Returned              |                     | ×                             |                                      |
|                                                                     |                                            |                           |                       |                     |                               |                                      |
|                                                                     |                                            |                           | Click he              | re to see all       | notifications                 |                                      |
|                                                                     |                                            |                           |                       |                     |                               |                                      |
|                                                                     |                                            |                           |                       |                     |                               |                                      |
| review, use Doc                                                     | cuments Search to                          | locate the                | original re           | equest.             |                               |                                      |
|                                                                     |                                            |                           |                       |                     |                               |                                      |
| Documents > Document Search > Se<br>Back to Edit Search Start New S | earch Documents                            |                           |                       |                     |                               |                                      |
| Start Wew 2                                                         | Showir                                     | g 1 - 5 of 5 Results      |                       |                     |                               | All Dates                            |
| earch Details                                                       | ? Result                                   | ; Per Page 20 🗸           |                       |                     |                               | Sort by: Best match                  |
| and Trans                                                           |                                            | Form Name                 | Form Numbe            | r Form Purpose      | e Form Status Workflow        | Step Workflow Assignee Form Typ      |
| earch terms                                                         | Reque                                      | st for Parking Refund     | 394042                | Check Request       | Rejected                      | Check Request Form                   |

|                                 |                                     |                          |             | Parking R    | efund Job Aid                            |         |              |            |                              |
|---------------------------------|-------------------------------------|--------------------------|-------------|--------------|------------------------------------------|---------|--------------|------------|------------------------------|
| he Forn                         | n Approvals                         | s tab will sho           | w rejected. | Select Histo | ory to view the r                        | eason   | for the      | rejection. |                              |
|                                 |                                     |                          |             |              |                                          |         |              |            |                              |
| Back to Resu                    | ts                                  | 1 of 5 Results 💌         | < >         |              |                                          |         |              |            |                              |
| Request f                       | or Parking Ref.                     | Form Appro               | ovals       |              |                                          |         |              |            | Request Actions 🗢 History ?  |
| Form Numbe<br>Purpose<br>Status | 394042<br>Check Request<br>Rejected | · · ·                    | Admin S     | iervices     | ×<br>Rejected                            |         |              |            |                              |
| Instructions                    |                                     | 9/18/2019 1:28 P         | PM Corey K  | ielly 9/     | 18/2019 1:29 PM                          |         |              |            |                              |
| Supplier                        |                                     | 1                        |             |              |                                          |         |              |            |                              |
| Questions                       |                                     | 1                        |             |              |                                          |         |              |            |                              |
| Codes                           |                                     | 1                        |             |              |                                          |         |              |            |                              |
| Additional Inf                  | ormation                            | 1                        |             |              |                                          |         |              |            |                              |
| Review and S                    | ubmit                               |                          |             |              |                                          |         |              |            |                              |
|                                 | _                                   |                          |             |              |                                          |         |              |            |                              |
| Form Approv                     | als                                 |                          |             |              |                                          |         |              |            |                              |
|                                 |                                     |                          |             |              |                                          |         |              |            |                              |
| 1-18 of 18                      | Results                             |                          |             |              |                                          |         |              |            | 20 Per Page 🔻                |
| ate 🔻                           | User ≏                              | Action                   | Section 🗢   | SubSection 🗢 | Context ≏                                | Field   | Old<br>Value | New Value  | Note                         |
| /18/2019<br>29 PM               | Corey Kelly                         | Form Request<br>Rejected |             |              | Form Request Workflow:<br>Admin Services |         |              |            | This is a duplicate request. |
| /18/2019<br>29 PM               | System                              | Form Request<br>Rejected |             |              | Form Request Workflow                    |         |              |            |                              |
| 18/2019<br>29 PM                | Corey Kelly                         | Form Request<br>Assigned |             |              | Form Request Workflow:<br>Admin Services |         |              |            |                              |
|                                 |                                     |                          |             |              |                                          |         |              |            |                              |
| iected                          | requests c                          | annot he res             | ubmitted If | this navme   | ent is to be issue                       | d in th | ne futur     | e a new re | auest will be                |
| Jecceu                          | i cquests e                         |                          | asinicuu. n | and paying   |                                          |         | ic iutui     |            | gacst will be                |
| nuired                          |                                     |                          |             |              |                                          |         |              |            | •                            |